## **Completing your 2008 Generator Registration Renewal**

### PLEASE NOTE the following changes in the 2008 Registration Renewal process

- <u>New mandatory fields for all Waste Classes</u>
- Additional waste information for wastes subject to LDR
- <u>Completion of LDR notification form 2B (if you require it)</u>

#### **Updating Waste Identification Information**

If you cannot proceed past the Active Waste Classes page, you will be required to complete waste identification updates for each of your waste streams, if you have not already done so. These updates will assist you in determining whether LDR (Land Disposal Restrictions) apply to your waste.

To begin the waste identification update, click on "View Details" next to the first Waste Class on your list.

| Ministry o        | f the Environment (N                                                                                                    | 10E) Hazardous Waste                                                                                                    | e Informatio                                                                                                    | n Network (HWIN                                                                                                    | ) - Microsoft Internet Expl                                                                                                    | prer                                                       |       |
|-------------------|----------------------------------------------------------------------------------------------------|----------------------------------------------------------------------------------------------------|----------------------------------------------------------------------------------------------------|----------------------------------------------------------------------------------------------------|----------------------------------------------------------------------------------------------------|------------------------------------------------------------|-------|
| <u>File E</u> dit | <u>View Favorites Too</u>                                                                                                    | ols <u>H</u> elp                                                                                                    |                                                                                                    |                                                                                                    |                                                                                                    |                                                            |       |
| 🌏 Back 👻          | 🕞 • 💌 💋 (                                                                                                    | 🏠 🔎 Search 🥠                                                                                                    | <b>7</b> Favorites                                                                                                    | 🕝 🍰 🍹                                                                                                    |                                                                                                    |                                                            |       |
| ddress 🙆 h        | https://www.hwin.ca/hw                                                                                                    | /in_renewal/go                                                                                                    |                                                                                                    |                                                                                                    |                                                                                                    | 💌 🄁 Go                                                     | Links |
| REGIS             | TRATION                                                                                                    | 1 State                                                                                                    |                                                                                                    |                                                                                                    |                                                                                                    |                                                            |       |
| deltest           | Generator ID: ON4                                                                                                    | 435010                                                                                                    |                                                                                                    |                                                                                                    |                                                                                                    | User: Mr fnc Inc<br>Bights: Administrator                  |       |
| ddress1, cit      | y, ALGOMA DISTRIC                                                                                                    | T, ONTARIO, Canada ·                                                                                                    | - 1111111                                                                                                    |                                                                                                    |                                                                                                    | - Agrical Marining actor                                   |       |
| )08 Registrati    | ion Renewal                                                                                                    |                                                                                                    |                                                                                                    |                                                                                                    |                                                                                                    |                                                            |       |
|                   | Please review the det                                                                                                    | ails of the offsite waste c                                                                                                    | lasses below                                                                                                    | to ensure the inform                                                                                                    | nation is correct.                                                                                                    |                                                            |       |
|                   | To unregister wast                                                                                                    | e classes: check the bo                                                                                                    | x associated v                                                                                                    | with the waste clas:                                                                                                    | 5.                                                                                                    |                                                            |       |
|                   | To register a waste<br>for all waste streams<br>characterization, you<br>Click the Continue butt<br>Please note: some fac<br>to proceed past this p<br>Information" option of<br>Inactive Waste Class | class: click the Add Nev<br>and click continue. If the swill be prompted to check<br>will be prompted to check<br>ion when your information<br>silities may have incomplet<br>age. Please click the Viev<br>the Administration menu to | w Waste Class<br>system notes y<br>you list of Ina<br>n is complete a<br>e waste inforr<br>v Details link fo<br>o add informat | s link below the activ<br>you have previously<br>ctive waste classes<br>and correct.<br>mation listed on their<br>or each waste class<br>ion. | waystes classes; complete al<br>registered that waste class an<br>(link above Active On-site Wa<br>account, and as a result may n<br>or login to HWIN and use the "\ | I the details<br>d<br>ste Classes)<br>not be able<br>Waste |       |
|                   | Induive vyaste class                                                                                                    |                                                                                                    |                                                                                                    |                                                                                                    |                                                                                                    |                                                            |       |
|                   |                                                                                                    |                                                                                                    |                                                                                                    |                                                                                                    |                                                                                                    |                                                            |       |
|                   | Active Off-site Was                                                                                                    | ste Classes                                                                                                    |                                                                                                    |                                                                                                    |                                                                                                    |                                                            |       |
|                   | Waste Class                                                                                                    | Off-site/On-site                                                                                                    | Status                                                                                                    | View Details                                                                                                    | UnRegister Waste Class                                                                                                    | 3                                                          |       |
|                   | 148-T (Liquid)                                                                                                    | Off-site                                                                                                    | Active                                                                                                    | View Details                                                                                                    |                                                                                                    |                                                            |       |
|                   | Add New Waste Clas                                                                                                    | 22                                                                                                    |                                                                                                    | $\smile$                                                                                                    |                                                                                                    |                                                            |       |
|                   |                                                                                                    | Unregister Sel                                                                                                    | ected Class                                                                                                    | es Cor                                                                                                    | ntinue Back                                                                                                    |                                                            |       |
|                   |                                                                                                    | 2                                                                                                    |                                                                                                    | 10-00                                                                                                    | 2.751 11                                                                                                    |                                                            |       |

Clicking "View Details" will show you all of the waste streams registered under this waste class.

Next, click on the <u>underlined</u> name for your waste listed underneath "Waste Type" to access the "Edit Waste Stream" page.

|                                                                                                |                                       | n_reg.jpp:company.wdscetd=592720     |                     |              |  |
|------------------------------------------------------------------------------------------------|---------------------------------------|--------------------------------------|---------------------|--------------|--|
| dit Waste Details(Reg                                                                          | istered)                              |                                      |                     |              |  |
| )ff-site/On-site *                                                                             | Off-Site                              |                                      |                     |              |  |
| Vaste Class*                                                                                   | 148 - INORGANIC LA                    | BORATORY CHEMICALS                   |                     |              |  |
| rimary Characterization*                                                                       | T - LEACHATE TOXIC                    | 3                                    |                     |              |  |
| hysical State*                                                                                 | Liquid                                |                                      |                     |              |  |
| Specific Gravity*                                                                              | 1                                     | (if physical state is liquid)        |                     |              |  |
|                                                                                                |                                       |                                      |                     |              |  |
| Vaste Stream (Registe                                                                          | ered)                                 |                                      |                     |              |  |
| Waste Terre                                                                                    | Waste Description                     | Description of<br>Generating Process | Hazardous<br>Waste# | Inactivate   |  |
| Walke Tre                                                                                      |                                       |                                      |                     |              |  |
| waste inorganic                                                                                |                                       |                                      |                     |              |  |
| <u>waste inorganic</u><br>chemicals including<br>aboratory, surplus or off                     |                                       |                                      |                     | 9 <b>—</b> 0 |  |
| waste inorganic<br>chemicals including<br>aboratory, surplus or off<br>specification chemical, | Wiste inorganic laboratory chemicals. | Lab testing.                         | D004                |              |  |

If you have to add a new waste stream, click on "Add New Waste Stream". To return to the list of Active Waste Classes click on "Back". The "Edit Waste Stream" page is where you will input the updated information for your waste stream required for 2008 registration renewal.

First, fill in the two large boxes at the top.

For "Waste Description," we are looking for as much detail as you are able to provide about your waste, for example: brand name, chemical name, specific type of product, or other similar information. (Example: 10W30 motor oil.)

For "Identify Type of Process," we want you to tell us what your company or operation does that results in this waste being produced. (Example: Vehicle maintenance for commercial fleet.)

For L, P, and D wastes please ensure that the "Waste Description" and the "Identify Type of Process" boxes have been completed. This is the only update required for L, P, and D wastes.

| Ministry of the Environment (MOE)                                                                                                    | ) Hazardous Waste Information Network (HWIN) - Microsoft Internet Explorer                                                    |                |
|----------------------------------------------------------------------------------------------------|----------------------------------------------------------------------------------------------------|----------------|
| <u>File Edit View Favorites Tools</u>                                                                                                    | Help                                                                                                    | 27             |
| 🕝 Back 🝷 💮 🚽 🛃 🐔                                                                                                    | 🔎 Search 🤺 Favorites 🤣 🎯 🎭 📓 -                                                                                                |                |
| Address 👹 https://www.hwin.ca/hwin/w                                                                                                    | asteclass/edit_wastestream.jsp?fromPage=editWasteStreamReg&companyWasteId=392726&wastestreamid=2💌 👔                           | 🔁 Go 🛛 Links 🌺 |
| Edit Waste Stream<br>Fields marked * are mandatory.                                                                                            |                                                                                                    | *              |
| Waste Details                                                                                                    |                                                                                                    |                |
| Waste Class *                                                                                                    | 148 - INORGANIC LABORATORY CHEMICALS (Off-Site)                                                                               |                |
| Primary Characterization *                                                                                                    | T - LEACHATE TOXIC                                                                                                    |                |
| Physical State *                                                                                                    | Liquid                                                                                                    |                |
| Specific Gravity                                                                                                    | 1                                                                                                    |                |
| Add Waste Stream                                                                                                    |                                                                                                    |                |
| Waste Type *                                                                                                    | waste inorganic chemicals including laboratory, surplus or off-specification chemical, that are not specified in<br>the table |                |
| Waste Description*<br>(provide detailed explanation to<br>supplement waste type i.e. chemical<br>names, contaminants, physical<br>description) | Waste inorganic laboratory chemicals.                                                                                         |                |
| Identify type of process in your operation that generated the waste *                                                                          | Lab testing.                                                                                                    |                |
| Hazardous Waste#*                                                                                                    | D004                                                                                                    | ¥              |
| 🛃 Done                                                                                                    | 📄 📄 🎯 Intern                                                                                                    | et //,         |

For waste streams not characterized as liquid industrial waste (L), PCB waste (D) or pathological waste (P), you will need to identify your Hazardous Waste Number. This number is a unique identifier for each waste stream.

All Hazardous Waste Numbers are located in the schedules of Regulation 347, which is available online at

http://www.e-laws.gov.on.ca/html/regs/english/elaws\_regs\_900347\_e.htm.

The Primary Characterization of your waste corresponds to the following schedules:

| Hazardous Industrial Wastes (H)          | Schedule 1  |
|------------------------------------------|-------------|
| Acute Hazardous Waste Chemicals (A)      | Schedule 2a |
| Hazardous Waste Chemicals (B)            | Schedule 2b |
| Severely Toxic Wastes (S)                | Schedule 3  |
| Characteristic Wastes [Corrosive Waste   | Schedule 5  |
| (C), Ignitable Waste (I), Reactive Waste |             |
| (R) and Leachate Toxic Waste (T)]        |             |

Note: A listing of what the Primary Characterization letters mean (A, B, C, H, I, R, S, and T) can be found on Figure 4.3 (p.34) of the draft "Registration Guidance Manual for Generators of Hazardous and Liquid Industrial Waste" at

http://www.ene.gov.on.ca/envision/env\_reg/er/documents/2007/Registration%20Guidanc e%20Manual.pdf

If you find that the Hazardous Waste Number that best describes you waste is not listed on the drop-down list in HWIN, the primary characterization you have chosen may not be correct. Please review how the primary characterization to ensure it is the best option to describe your waste. Once you have located and inputted your Hazardous Waste Number, proceed to the questionnaire to determine whether LDR treatment standards apply to this waste stream.

| 🖉 Mii                                                                                                    | nistry of the Environment (MOE) Hazardous Waste Information Network (HWIN) - Microsoft Internet E                                                                                                    | xplorer                                                                                                    |                  |
|----------------------------------------------------------------------------------------------------|----------------------------------------------------------------------------------------------------|----------------------------------------------------------------------------------------------------|------------------|
| Eile                                                                                                    | <u>E</u> dit <u>V</u> iew F <u>a</u> vorites <u>I</u> ools <u>H</u> elp                                                                                                    |                                                                                                    | <b>1</b>         |
| G                                                                                                    | Back • 🕞 - 💌 🛃 🏠 🔎 Search 🤺 Favorites 🧐 🔗 - چ 📄                                                                                                    |                                                                                                    |                  |
| A <u>d</u> dre                                                                                                    | ess 🕘 https://www.hwin.ca/hwin_renewal/go                                                                                                    | 💌 🔁 Go                                                                                                    | Links »          |
| Comp<br>Please<br>comple<br>1)                                                                                                    | pleting the following guestionnaire will assist you in determining whether LDR treatment standards apper ead each of the questions carefully as you will be given specific directions on how to proceed with each answer you eted the form, please click the update button to save your entries.         Which of the following applies to this waste_stream?         The LDR treatment standards are in effect for this waste stream as of August 31, 2007. Go to question 2.         The LDR treatment standards are not in effect for this waste stream until December 31, 2009, yet I would like to complete the associated reporting requirements now. Go to question 2.         The LDR treatment standards are not in effect for this waste stream until December 31, 2009, and I would not like to complete the associated reporting requirements now. Registration for this waste stream is complete (click Update)                                                                                                    | Iv to this waste stream.<br>ou provide. When you have                                                                                                    | •                |
| 2)                                                                                                    | Is this waste stream being shipped out of Ontario to a facility <b>NOT</b> listed on the HVNN list of recycling facilities?<br>If <b>Yes, scroll down to Part 2B</b><br>If <b>No, go to question 3</b>                                                                                                    | * C Yes ⊙ No                                                                                                    |                  |
| 3)                                                                                                    | Does your waste require LDR treatment and you would like to go directly to the LDR requirements?<br>If Yes, scroll down to Part 2B<br>If No, go to question 4                                                                                                    | * 🖸 Yes 🔿 No                                                                                                    |                  |
| 4)                                                                                                    | Are you unsure of any applicable exemptions or where your waste will be managed?<br>If Yes, scroll down to Part 2B<br>If No, go to question 5                                                                                                    | * 🖱 Yes 💭 No                                                                                                    |                  |
| 5)                                                                                                    | Is the primary characterization of this waste acute hazardous waste chemical (A) or severely toxic waste (S)?<br>If <b>Yes, go to question 6</b><br>If <b>Ilo, go to question 5a</b><br>Sollnes your facility acidity as a small quantity generator (SQG) under Section 80 of Regulation 3472 (The sum                                                                                                    | ★ C Yes C No                                                                                                    |                  |
|                                                                                                    | of all hazardous wastes with primary characterization B, H, C, I, R, and T generated at your facility must be<br>less than 100 kg in any one month.)<br>If Yes, go to question 5b<br>If No, go to question 6                                                                                                    | Yes Vo                                                                                                    |                  |
|                                                                                                    | Sb)Estimated total quantity of B,H,C,I,R & T generated in kg in any one month. Registration for this waste<br>stream is complete (click Update)                                                                                                    |                                                                                                    |                  |
|                                                                                                    |                                                                                                    |                                                                                                    | -                |
| l<br>🙆 Do                                                                                                    | ine                                                                                                    | 📋 😫 💌 Internet                                                                                                    | <b>-</b>         |
| Do                                                                                                    | ne nistry of the Environment (MOE) Hazardous Waste Information Network (HWIN) - Microsoft Internet E                                                                                                    | xplorer                                                                                                    | -<br>×<br>-<br>× |
| Do                                                                                                    | one<br><b>nistry of the Environment (MOE) Hazardous Waste Information Network (HWIN) - Microsoft Internet E</b><br>Edit View F <u>a</u> vorites Iools Help                                                                                                    | ixplorer                                                                                                    |                  |
| Eile                                                                                                    | nie<br>nistry of the Environment (MOE) Hazardous Waste Information Network (HWIN) - Microsoft Internet E<br>Edit View Favorites Iools Help<br>Back • 📀 - 🖹 😰 🏠 🔎 Search ☆ Favorites 🚱 😒 - چ 📄                                                                                                    | ixplorer                                                                                                    |                  |
| Eile                                                                                                    | nne<br>nistry of the Environment (MOE) Hazardous Waste Information Network (HWIN) - Microsoft Internet E<br>Edit View Favorites Iools Help<br>Back • 🕥 - 💌 😰 🏠 🔎 Search 🥎 Favorites 🚱 😒 • چ 🚍<br>sss 🗃 https://www.hwin.ca/hwin_renewal/go                                                                                                    | xplorer                                                                                                    | Links »          |
| Eile<br>Addre                                                                                                    | Instry of the Environment (MOE) Hazardous Waste Information Network (HWIN) - Microsoft Internet E         Edit       View       Favorites       Lools       Help         Back       Image: Solar Solar Sol | ixplorer                                                                                                    |                  |
| Do<br>Mil<br>Eile<br>Addre<br>6)                                                                                                    | Instry of the Environment (MOE) Hazardous Waste Information Network (HWIN) - Microsoft Internet E         Edit       View       Favorites       Lools       Help         Back       Image: Solar Solar Sol | ixplorer<br>Go<br>At • • Yes • No<br>e)                                                                                                    | Links »          |
| To Do<br>The Control of the Control of the Control of | Instry of the Environment (MOE) Hazardous Waste Information Network (HWIN) - Microsoft Internet E         Edit       Yiew       Favorites       Lools       Help         Back       Image: Second Stress       Image: Second Stress       Image: Sec                                                                                                    | ixplorer<br>C<br>C<br>C<br>C<br>C<br>C<br>C<br>C<br>C<br>C<br>C<br>C<br>C                                                                                                    |                  |
| To Do<br>The Control of the Control of the Control of | Intervention of the Environment (MOE) Hazardous Waste Information Network (HWIN) - Microsoft Internet E Edit View Favorites Iools Help Back ← O ← N ← O ← O ← O ← O ← O ← O ← O ← O                                                                                                    | Internet         Internet         Internet |                  |
| Do<br>Do<br>Mil<br>Elle<br>6)<br>7)                                                                                                    | Intervention of the Environment (MOE) Hazardous Waste Information Network (HWIN) - Microsoft Internet E Edit View Favorites Iools Help Back ← O ← P ← O ← O ← O ← O ← O ← O ← O ← O                                                                                                    | ixplorer<br>ixplorer<br>G<br>G<br>C<br>C<br>C<br>C<br>C<br>C<br>C<br>C<br>C<br>C<br>C<br>C<br>C                                                                                                    |                  |
| Do<br>Do<br>Mil<br>Elle<br>6)<br>7)<br>8)                                                                                                    | Inistry of the Environment (MOE) Hazardous Waste Information Network (HWIN) - Microsoft Internet E Edit View Favorites Tools Help Back • O • P • O • O • O • O • O • O • O • O                                                                                                    | ixplorer<br>C<br>C<br>C<br>C<br>C<br>C<br>C<br>C<br>C<br>C<br>C<br>C<br>C                                                                                                    |                  |

#### **Question 1:**

You must determine the phase-in date of the LDR treatment standard for your specific waste; either August 2007 or December 2009. Search for your Hazardous Waste Number (see above) in Schedules 10, 11, 12 and 13 of Regulation 347, available at <a href="http://www.e-laws.gov.on.ca/html/regs/english/elaws\_regs\_900347\_e.htm">http://www.e-laws.gov.on.ca/html/regs/english/elaws\_regs\_900347\_e.htm</a>

→If your Hazardous Waste Number <u>is listed</u> in Schedules 10, 11, 12, or 13 then this waste stream has a phase-in date of <u>August 31, 2007</u>. →If your Hazardous Waste Number <u>is *not* listed</u> in Schedules 10, 11, 12 or 13 then this waste stream will not be affected by the LDR until December 31, 2009.

Note: If a waste stream is a mixed hazardous waste which has a hazardous waste number that is in Schedule 10, 11, 12 or 13 and also a hazardous waste number that is not in Schedule 10, 11, 12, or 13, and meets the definition for both hazardous characterizations, the December 31, 2009, phase-in date applies for this particular mixed hazardous waste stream.

#### **Question 2:**

Answer "yes" if your waste is going directly, or through a transfer station, to a receiver outside of Ontario. You can determine this by either referring to any manifests that your company has on file from previous pick-ups or contacting your waste carrier or waste management company. The intended receiver of the waste is listed on your manifest. Answer "No" if your waste is being sent to a facility inside Ontario.

Note: Answer "No" if your waste is being shipped out of Ontario to a receiver on the HWIN list of recycling facilities which can be found at <a href="https://www.hwin.ca/hwin/oda/recyclers.jsp">https://www.hwin.ca/hwin/oda/recyclers.jsp</a>.

#### **Question 3:**

If you are certain that you do not qualify for any exemptions to the LDR treatment standards, then answer "Yes" to this question.

This can be determined by consulting Regulation 347, sections 74 through 85. Section 4 of the draft "Registration Guidance Manual for Generators of Liquid Industrial and Hazardous Waste" provides guidance on this as well. Links to both documents can be found at: http://www.ene.gov.on.ca/envision/land/hazardousWaste.htm

If you are not sure whether you qualify for any of the exemptions to the LDR treatment standards then answer "No."

### **Question 4:**

If you do not know the final destination of your waste, how your waste is to be managed, or if you would like to skip directly to the LDR notification form, answer "Yes." Otherwise please answer "No."

#### **Question 5:**

First, you must indicate whether your waste has Primary Characterization of (A) or (S). To determine this, scroll up to the top of the page and look for the letter beside "Primary Characterization." If your waste is an (A) or an (S), answer "Yes." If it is not, answer "No."

a) Next, identify whether you are a Small Quantity Generator (SQG). To qualify as a SQG, you must generate <u>under 100kg in any given month</u> of ALL of your wastes with Characterizations B, C, H, I, R, and T. (If, for example, you generate 60kg of 213-I and 70kg of 145-H in a month, then you are *over 100kg and do not qualify* as a SQG).

b) If you have answered "Yes" to 5a, you must put an estimated total quantity per month of your combined B, C, H, I, R, and T wastes. Put a number only; do not write "kg" in the box.

#### **Question 6:**

If your facility is operating as a Household Hazardous Waste site run by a municipality as per Section 81 of Regulation 347, or your facility is a transfer station in receipt of waste from a Small Quantity Generator that meets the requirements of section 80 of Regulation 347, you may indicate this here.

Either:

a) your waste stream is an HHW that is exempt from LDR treatment under section 81 of the Regulation; if so, input the C of A (Certificate of Approval) number of the HHW Depot in the box to the right; or

b) your waste stream is a SQG waste in a sealed container being received at your transfer station as per section 80 of Regulation 347 (i.e.: generates less than a total of 100 kg in any month of hazardous waste as described in Question 5, and meets the sealed container and certification requirements).

# If your waste stream is NOT from a HHW nor a SQG waste, please click the first button.

#### **Question 7:**

Is your waste being sent to a facility listed on the HWIN list of recycling facilities and is not being processed at another facility beforehand? To see the HWIN list of recycling facilities, please click on the following link: https://www.hwin.ca/hwin/oda/recyclers.jsp

If you are not sure whether your waste stream is being sent to a facility listed on the HWIN list of recycling facilities, you may need to ask your waste management company. If you find that this waste stream is being sent to a facility that is on the HWIN list of recycling facilities, answer "Yes" then enter the C of A (Certificate of Approval) number, found at the above link, for the receiving facility in the box provided.

Note: You may still answer "Yes" if your waste is being bulked with like wastes before being shipped to the above noted facilities.

If your waste is NOT being sent to a facility that is on the HWIN list of recycling facilities or if it is first being processed at another off-site facility, then indicate "No."

#### **Question 8:**

Is this waste stream going to one of the following facilities without being processed beforehand at another off-site facility?

- a) an OWRA (Ontario Water Resources Act) approved facility,
- b) an approved Ontario Incineration facility, or
- c) a Waste-Derived Fuel Site.

If so, indicate "Yes" and type the C of A (Certificate of Approval) number into the corresponding box provided.

Note: You may still answer "Yes" if your waste is only being bulked with like wastes prior to being received at the above noted facilities. You may wish to consult your waste management company.

If your waste is NOT going to any of the above noted facilities, or if it is first being processed at another off-site facility, then indicate "No".

## Completing PART 2B – LDR Notification Form

If your waste has been found to be subject to LDR reporting and treatment requirements, you will be directed by HWIN to complete Part 2B.

| Ministry of the Environment (MOE)                                                                                                    | ) Hazardous Waste Information Network                                  | (HWIN) - Microsoft Internet Explorer        |            | _ 🗆 ×    |
|----------------------------------------------------------------------------------------------------|------------------------------------------------------------------------|---------------------------------------------|------------|----------|
| <u>File Edit View Favorites Tools</u>                                                                                                    | Help                                                                   |                                             |            |          |
| 🔇 Back 🔹 🕥 🔹 🗾 💋                                                                                                    | 🔎 Search 🧙 Favorites 🥝 🔗                                               |                                             |            |          |
| Address 🛃 https://www.hwin.ca/hwin_r                                                                                                    | enewal/go                                                              |                                             | 💌 🏓 Go     | Links »  |
| Generator Registration Number                                                                                                    | ON4435010                                                              | Completion Date for Part 2B<br>(dd/mm/vvvv) | 10/09/2007 |          |
| Waste Number (waste class and primary or<br>Waste Description<br>Is the waste an aqueous waste or a non-a<br>C Aqueous<br>Non-Aqueous           | haracterization) <b>148-T</b><br>Lab stuff<br>queous waste *           | s <i>i</i> ////                             |            |          |
| Will the alternate treatment standards be us                                                                                                    | sed to meet LDR requirements?* O Yes 💿                                 | No                                          |            |          |
| /Vaste soil/soil mixture?                                                                                                    | ¢                                                                      |                                             |            |          |
| Waste debris/debris mixture?                                                                                                    | Brick     Cloth     Concrete     Glass     Metal     Paper             |                                             |            |          |
| Hazardous Waste Numbers<br><u>To identify the regulated constituent</u><br>Characterizations can also be identif<br>Edit Hazardous Waste Detail | s in your waste stream, you must click th<br>ied in your waste stream. | e Edit Hazardous Waste Detail Button. Sec   | ondary     |          |
| A Done                                                                                                    | <u>R</u>                                                               |                                             | A Internet | <u> </u> |

First, indicate whether your waste is aqueous (water with less than 1% total organic carbon by weight, less than 1% total suspended solids by weight) or non-aqueous. Note that your waste may be liquid AND non-aqueous if it is not a water-based liquid.

Next, indicate whether you will be using the Alternate Treatment Standards (set out in sections 75 to 79 of Regulation 347) for soil or debris mixtures. If yes, indicate the mixture below.

Now click "Edit Hazardous Waste Detail."

The following screen should pop up.

| ) h  | ttps://www.hv                                                                                                    | vin.ca/hwin/wasteclass/ha                                                                                                    | zadousWasteD                                                                                                    | etail.jsp?primaryTaç                                                                                                    | g=T&primaryHazWasId=4&prim - Micros                                                                                                    | oft Internet Explorer                                                                 |                                                                                   |
|------|----------------------------------------------------------------------------------------------------|----------------------------------------------------------------------------------------------------|----------------------------------------------------------------------------------------------------|----------------------------------------------------------------------------------------------------|----------------------------------------------------------------------------------------------------|---------------------------------------------------------------------------------------|-----------------------------------------------------------------------------------|
| laza | ardous Waste De<br>o The following<br>O Select the rei<br>O Waste stream<br>o To add addith<br>Also indicate<br>O When you ha<br>o Please ensur<br>se Note: | tail<br>tabs refer to the characterizat<br>gulated constituents identified in<br>swith primary characterization<br>onal characterizations, click the<br>whether they have been treats<br>we finished identifying all chara-<br>te you scroll to the right to fill | ions of your was<br>n or C, I, R, T or U<br>corresponding te<br>ad or not.<br>cterizations and h<br>in all required fie | te stream<br>am and indicate whethe<br>may need to have unde<br>ab and select the approp<br>regulated constituents fo<br>lds | In they have been treated or not.<br>Hying hazardous constituents identified. Click the<br>viate hazardous waste number and the specific<br>or your waste stream, click the done button to re<br>and to the same in the Schedules of Regulation | e UHC tab to identify all th<br>regulated constituents id<br>turn to waste stream reg | nat apply to your waste stream.<br>lentified in your waste stream.<br>jistration. |
| lumi | A B                                                                                                    | I. The lists below show the mor<br>d constituent of your waste stre                                                                                                    | e common name<br>eam is correct.                                                                                        | of the contaminants or c                                                                                                    | UUUHC                                                                                                    | lumber, Treatment Subca                                                               | tegory (if required) and the                                                      |
| ল    | D004                                                                                                    | Leachate Toxic Waste for<br>Arsenic                                                                                                    |                                                                                                    | N/A.                                                                                                    | Check All Uncheck All                                                                                                    | 7440-38-2                                                                             | Yes to all No to all                                                              |
|      | D005                                                                                                    | Leachate Toxic Waste for<br>Barium                                                                                                    |                                                                                                    | N/A                                                                                                    | Check All Uncheck All                                                                                                    | 7440-39-3                                                                             | Yes to all No to all C Yes C No                                                   |
|      | D006                                                                                                    | Leachate Toxic Waste for<br>Cadmium                                                                                                    | N/A                                                                                                    | 1                                                                                                    | Check All Uncheck All                                                                                                    | 7440-43-9                                                                             | Yes to all No to all O Yes C No                                                   |
| П    | D007                                                                                                    | Leachate Toxic Waste for<br>Chromium                                                                                                    |                                                                                                    | N/A                                                                                                    | Check All Uncheck All                                                                                                    | 7440-47-3                                                                             | Yes to all Ho to all<br>C Yes C No                                                |
|      | D008                                                                                                    | Leachate Toxic Waste for<br>Lead                                                                                                    | N/A                                                                                                    | 1                                                                                                    | Check All Uncheck All                                                                                                    | 7439-92-1                                                                             | Yes to all Ho to all<br>C Yes C No                                                |
|      | D009                                                                                                    | Leachate Toxic Waste for<br>Mercury                                                                                                    | N/A                                                                                                    | 1                                                                                                    | Check All Uncheck All                                                                                                    | 7439-97-6                                                                             | Yes to all Ilo to all                                                             |
|      | 0000                                                                                                    | 3                                                                                                    | 1.                                                                                                    |                                                                                                    | L d d.                                                                                                    |                                                                                       |                                                                                   |

The Hazardous Waste Number you selected in the steps above should be pre-selected and grayed-out. In the middle column, select the applicable regulated constituent(s) (i.e. chemical component(s)) by checking the box. (In the example above, only one option for regulated constituent (i.e. Arsenic) is available, but you may have a number of regulated constituents listed.)

On the far right column, indicate whether or not any of the regulated constituents have been treated prior to arriving or at YOUR FACILITY to meet the standards set out in Regulation 347.

If your waste stream has any secondary Hazardous Waste Numbers, please enter them now by using the tabs at the top of the screen identifying waste characterizations (e.g. A, B, C, H etc).

# When you have finished, scroll down to the bottom right of this screen and click "Done."

Note: You will receive a pop-up error if you have identified a characteristic (C, I, R, T, U) waste without identifying any Underlying Hazardous Constituents. Important: This is not a requirement for registration until 2009; however you may choose to fill out the UHC tab with this information now. If you would like to wait until 2009, simply click "OK" to continue.

Next, scroll down to the bottom of your screen.

| Life       Lot       View       Favorites       Tools       Help         Image: Second Second Se                                                                                                  | Favorites 🐼 🔗<br>rastestream. jsp?fromPage=editW/<br>Enter dates the variance is in e<br>(dd/mm/yyyy)<br>C Start Date<br>End Date                                                          | asteStreamReg&companyWasteId=39                                          | 127268wastestrear  Go Control Control Contro Control Control Control Control Control Control C | Links » |
|----------------------------------------------------------------------------------------------------|----------------------------------------------------------------------------------------------------|--------------------------------------------------------------------------|----------------------------------------------------------------------------------------------------|---------|
| Back      Search     Address     Address     Addr | Favorites      Favorites      Favorites      Favorites      Favorites      Favorites      Formage=editW/     Enter dates the variance is in e     (dd/mm/yyyy)     Start Date     End Date | effect: If an equivalent treatment me<br>identify the approved treatment | 127268wastestrear P S Go                                                                                                    | Links » |
| Address https://www.hwin.ca/hwin/wasteclass/edit_w Variance (if applicable) Reset Variance Check method used to approve variance: C Certificate of Approval C Director's Letter C Regulatory Exemption                                                                                                    | Enter dates the variance is in e<br>(dd/mm/yyyy)<br>C Start Date<br>End Date                                                                                                    | asteStreamReg&companyWasteId=39                                          | 27268wastestrear Do Go                                                                                                    | Links » |
| Variance (if applicable) Reset Variance Check method used to approve variance: C Certificate of Approval C Director's Letter C Regulatory Exemption                                                                                                    | Enter dates the variance is in (<br>(dd/mm/yyyy)<br>O Start Date<br>End Date                                                                                                    | effect: If an equivalent treatment me<br>identify the approved treatme   | hod has been approved,<br>int method                                                                                                    | -       |
| Variance (if applicable)       Reset Variance         Check method used to approve variance:       C         C Certificate of Approval                                                                                                    | Enter dates the variance is in e<br>(dd/mm/yyyy)<br>O Start Date<br>End Date                                                                                                    | effect: If an equivalent treatment me<br>identify the approved treatme   | hod has been approved,<br>int method                                                                                                    |         |
| Check method used to approve variance: C Certificate of Approval Director's Letter C Regulatory Exemption                                                                                                    | Enter dates the variance is in e<br>(dd/mm/yyyy)<br>O Start Date<br>End Date                                                                                                    | effect: If an equivalent treatment me<br>identify the approved treatme   | thod has been approved,<br>int method                                                                                                    |         |
| C Certificate of Approval     Director's Letter     Regulatory Exemption                                                                                                    | C Start Date                                                                                                    | _                                                                        | A.                                                                                                    |         |
| C Director's Letter C Regulatory Exemption                                                                                                    | End Date                                                                                                    |                                                                          | 0000000                                                                                                    |         |
| C Regulatory Exemption                                                                                                    |                                                                                                    |                                                                          |                                                                                                    |         |
| The general providence                                                                                                    | Not time-dependent                                                                                                    |                                                                          | *                                                                                                    |         |
|                                                                                                    |                                                                                                    |                                                                          |                                                                                                    |         |
| Confirmation of Treatment Status * Reset Tre                                                                                                    | atment Status                                                                                                    |                                                                          |                                                                                                    |         |
| • For characteristic wastes, choose                                                                                                    |                                                                                                    |                                                                          |                                                                                                    |         |
| Waste is being sent offsite to meet the treatment                                                                                                    | t standards for the requlated                                                                                                    | constituents identified above                                            | •                                                                                                    |         |
| C For listed wastes, mixtures that included a listed waste                                                                                                    | , or waste derived from a listed w                                                                                                    | /aste. choose                                                            |                                                                                                    |         |
| -Select Treatment Status-                                                                                                    |                                                                                                    | ·                                                                        |                                                                                                    |         |
|                                                                                                    |                                                                                                    |                                                                          |                                                                                                    |         |
|                                                                                                    | Print Part 2B Update                                                                                                    | Back                                                                     |                                                                                                    |         |
| -                                                                                                    |                                                                                                    |                                                                          |                                                                                                    |         |

If you have received a Variance from the Ministry, enter the details of this agreement in the spaces provided. If you do not have a Variance, leave this section blank.

At the bottom, you must fill out the "Confirmation of Treatment Status" section.

 $\rightarrow$  If your Waste Class has a Primary Characterization of C, I, R, T or U, check the button entitled "For Characteristic Wastes" and select the appropriate choice from the drop-down below it.

 $\rightarrow$  If your Waste Class has a Primary Characterization of A, B, H, or S, check the button entitled "For listed wastes..." and select the appropriate choice from the drop-down below it.

When you are finished, click "Update". If any of the listed waste streams are no longer required please check the associated "Inactivate" check boxes. Click "Update" to go back to your list of Active Off-site Waste Classes.

Once you have completed this process for all of your Waste Classes and Waste Streams, you should be allowed by the system to proceed to the payment section of the HWIN Registration for 2008.